## IBM.

Networking

## Enhanced 5250 ISA Adapter

Hardware Configuration

- 1. Shut down your PC and insert the second diskette from the 2.04 adapter diskettes. Boot you PC to the 2nd floppy. This will open an application called "Hardware Configuration."
- 2. Press the "enter" key at the first screen to continue with the program.

| 5250 Adapter Tests                |  |  |  |  |  |
|-----------------------------------|--|--|--|--|--|
|                                   |  |  |  |  |  |
|                                   |  |  |  |  |  |
|                                   |  |  |  |  |  |
|                                   |  |  |  |  |  |
|                                   |  |  |  |  |  |
|                                   |  |  |  |  |  |
|                                   |  |  |  |  |  |
|                                   |  |  |  |  |  |
|                                   |  |  |  |  |  |
| E2EQ Adouton Torta                |  |  |  |  |  |
| S2SU Adapter lests                |  |  |  |  |  |
| Version 2.00                      |  |  |  |  |  |
|                                   |  |  |  |  |  |
| (c) Copyright IBM Corp. 1995,1997 |  |  |  |  |  |
|                                   |  |  |  |  |  |
|                                   |  |  |  |  |  |
|                                   |  |  |  |  |  |
|                                   |  |  |  |  |  |
| Enter=Continue F1=Help F3=Quit    |  |  |  |  |  |

3. You will see four options on your next screen. Select the forth option, "Configure Adaptor" and press the "enter" key.

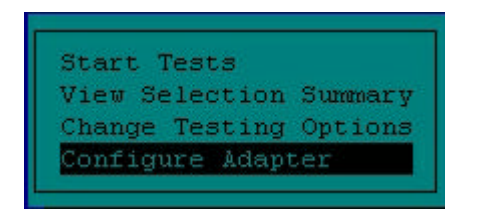

4. The next menu gives you five options, select the forth option "Select Adapter Type" and press the "enter" key.

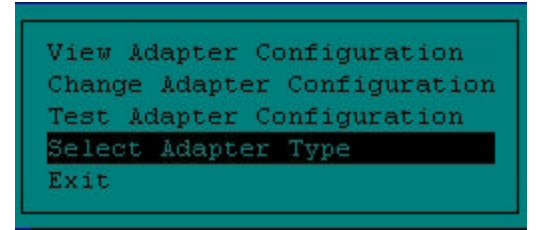

5. Select your adapter type from the next menu and press the "enter" key.

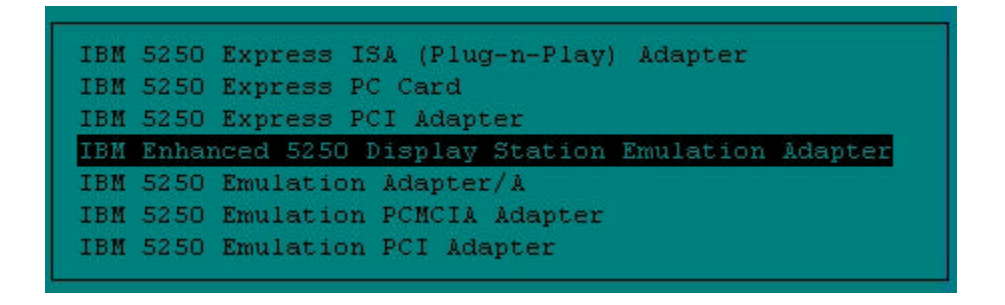

- 6. The program will create initial configuration settings for your adapter.
- 7. The program will now ask you to review the resources assigned to your adapter. To do so select the "View Adapter Configuration" option from the 5250 Adapter Configuration Menu.

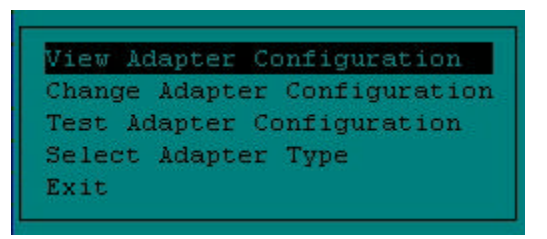

8. You should see a display with the adapter's resources listed something like these:

Adapter: IBM Enhanced 5250 Display Station Emulation Adapter

I/O Port Address: 2718-271F

Memory Address: DC00-DDFF

Interrupt Level: 5

9. If you do not see those resources press the "Escape" key and select the "Change Adapter Configuration" option from the 5250 Adapter Configuration Menu.

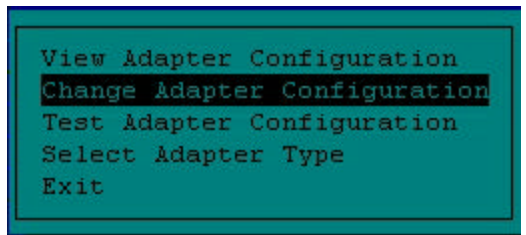

- 10. Select "Change I/O Port" from the "Change Adapter Configuration" menu. When the box of I/O ports appears select the port "2718" from the list. Press enter.
- 11. Select "Change Memory" from the "Change Adapter Configuration" menu. When the box of memory addresses appears select the address "DC00" from the list. Press enter.
- 12. Select "Change Interrupt" from the "Change Adapter Configuration" menu. When the box of interrupt's appears select the interrupt "5" from the list. Press enter.
- 13. Select "Save Changes" from the "Change Adapter Configuration" menu. Your adapters configuration will be saved.
- 14. Press escape to return to the "5250 Adapter Configuration" menu. Select "Test Adapter Configuration" and press enter.

Adapter configuration testing has successfully completed.

- 15. You should receive the message
- 16. If you have received that message, your adapter is configured properly. You may need to run our <u>line diagnostic tests</u>.
- 17. If you have received an error message you may need to change the resource settings or call technical support at 1-800-237-5511.

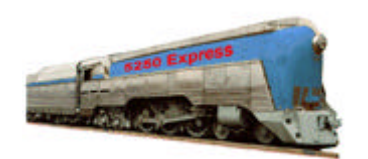

**IBM 5250 Emulation Home Page** 

| IBM Home  | > ORDER | > EMPLOYMENT | CONTACT IBM   | LEGAL |
|-----------|---------|--------------|---------------|-------|
| > EXPRESS | TCP/IP  | ▶5308        | ▶ 6299 / 7299 | ×     |